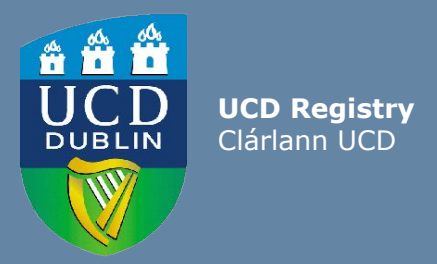

## Guide For UCD Staff How to nominate Extern Examiners for Taught Programmes

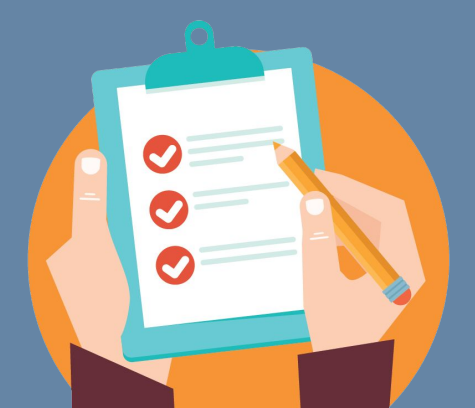

Last updated February 2024

#### Extern Examiners for Taught Programmes nomination process

Extern Examiners play a vital role in the enhancement of teaching, learning, assessment and quality assurance in the University. All Extern Examiner nominations are submitted for approval by the Academic Council Committee on Examinations (ACCE) using the InfoHub Extern Examiner system. Nominations for new Extern Examiners should be submitted for approval by **1 March** of the year of their appointment. This guide will provide an overview of the Extern Examiners nomination process, including:

- 1. Accessing the UCD InfoHub Extern Examiner system
- 2. Determining if the nominee has previously worked as an Extern Examiner in UCD

3. Creating an Extern Examiner profile on InfoHub (if the proposed Extern Examiner has not already been set up on the InfoHub system)

4. Nominating an Extern Examiner on InfoHub

5. Submitting an Extern Examiner nomination for consideration to the ACCE

#### **1. Accessing UCD InfoHub Extern Examiner system**

To access or manage Extern Examiners, click on the **'Extern Examiner**' menu which is located in InfoHub in the <u>Assessment & Grading menu</u>.

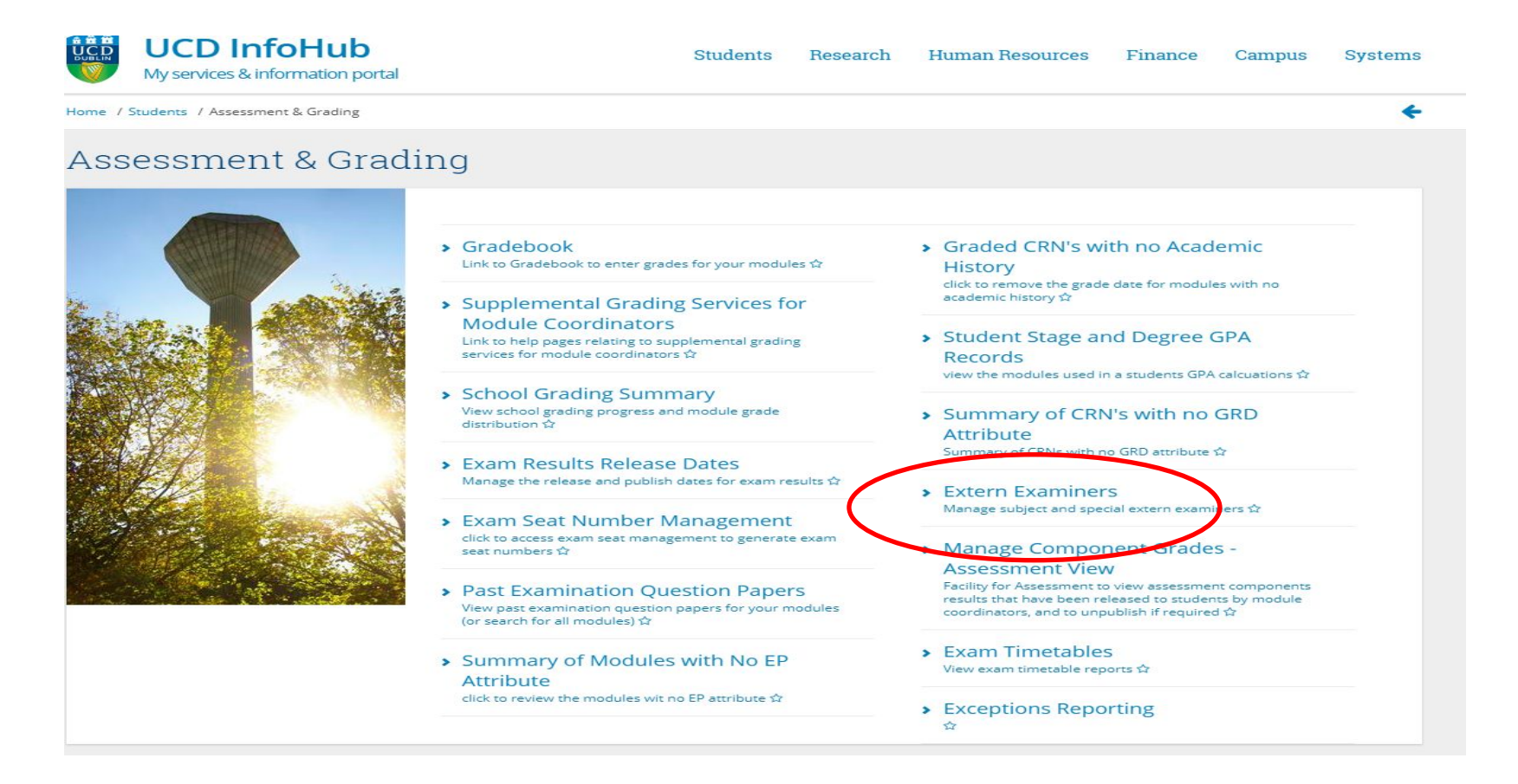

# **2. Determine if the nominee has previously worked as an Extern Examiner in UCD**

Extern Examiners may be appointed for a term of up to four years. The ACCE operates a three-year appointment criterion, whereby once an Extern Examiner has completed their duties, a three-year time lapse is required before they can be re-appointed as either an Extern Examiner for Taught Programmes or Special Extern Examiner in UCD.

Click on the **'Extern Examiner Directory**' to check if the proposed Extern Examiner has already been set up on InfoHub.

Enter proposed Extern Examiner's name in the search field. If they already have a profile in UCD, click on their name and 'Nominate for new appointment'.

If the Extern's name does not appear, the Extern does not yet have a Profile in the UCD. Click on **'Create** Extern Examiner'

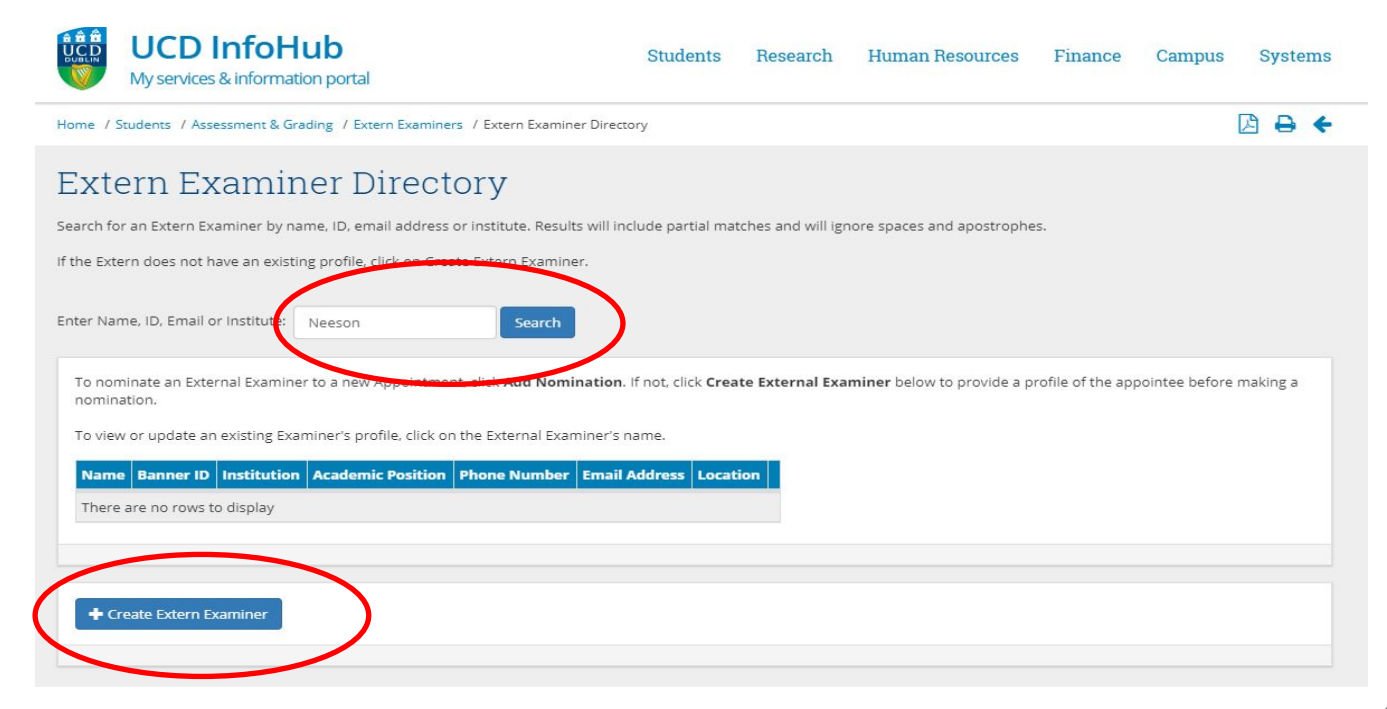

#### **3. Create an Extern Examiner profile on InfoHub** (only if the Extern does <u>not</u> yet have a Profile set up in the UCD Extern Examiner directory).

Click on 'Create Extern Examiner' option and the Profile Screen will open.

Enter all the required personal, academic and contact details of the proposed Extern Examiner. The fields marked with a red asterix (\*) are mandatory.

|                                              | <mark>Ne</mark> w Profile |       |    |
|----------------------------------------------|---------------------------|-------|----|
|                                              | Personal Details          |       |    |
|                                              | Title*                    | · · · |    |
| A list of recognised                         | First Name*               |       |    |
| academic institutions                        | Last Name*                |       |    |
| across the world will<br>be available in the | Gender                    | •     |    |
| 'Current                                     | Academic Details          |       |    |
| Institutions'                                | Qualifications*           |       |    |
| the appropriate                              | Current Institution*      |       | *  |
| institution.                                 | Position*                 |       |    |
|                                              |                           |       |    |
|                                              |                           |       | 10 |

200 characters left

### 3. Create an Extern Examiner profile on InfoHub

A one-page summary CV for the Extern Examiner is required to be submitted.

This information should be pasted into the 'Summary CV / Additional Comments' box.

The CV should ideally include the following details;

- Current and previous employment in academic and other institutions
- Other relevant professional or academic appointments
- Summary of teaching and research experience

Contact Details

• If available, a link to the Extern's Academic Profile page on their home academic institution/organisation should also be included with the CV.

|                                                        | Email Address*                    |                                                                                                    |                      |
|--------------------------------------------------------|-----------------------------------|----------------------------------------------------------------------------------------------------|----------------------|
|                                                        | Phone*                            |                                                                                                    |                      |
|                                                        |                                   | For UCD numbers - just enter the extension e.g. 2418. For numbers external to UCD enter the full number. |                      |
|                                                        | Department/School/Centre*         |                                                                                                    |                      |
|                                                        | Address Line 2                    |                                                                                                    |                      |
|                                                        | Address Line 3                    |                                                                                                    |                      |
|                                                        | Address Line 4                    |                                                                                                    |                      |
|                                                        | Post Code                         |                                                                                                    |                      |
|                                                        | Country*                          |                                                                                                    |                      |
|                                                        | Additional Details                |                                                                                                    |                      |
| Click on <b>'Save Profile'</b><br>at the bottom of the | Summary CV / Additional Comments* |                                                                                                    |                      |
|                                                        | $\sim$                            |                                                                                                    | //                   |
| screen.                                                |                                   |                                                                                                    | 4000 characters left |
| (                                                      | Save Profile                      |                                                                                                    |                      |
|                                                        |                                   |                                                                                                    |                      |

#### **4. Nominate an Extern Examiner on InfoHub**

Click on the **`Nominate for New Appointment**' option under **`Extern Examiner** for Taught Programmes Appointments'.

- Choose the **'Extern Examiner for Taught Programmes'** option in the **Appointment Type** field.
- Input the School, Subject and Subject area or Programme in UCD.
- Choose 'Nominated' as the Appointment Status.

|        | UCD InfoHub<br>My services & information portal |                | Students | Research   | Human Resources | Finance | Campus | Systems |
|--------|-------------------------------------------------|----------------|----------|------------|-----------------|---------|--------|---------|
| Home / | Extern Nomination/Appointment Form              |                |          |            |                 |         |        | +       |
| Ext    | ern Nomination,                                 | /Appointmer    | nt Form  |            |                 |         |        |         |
| Exami  | iner*                                           | Michael Malone |          | Clear      |                 |         |        |         |
| Appoi  | ntment Type*                                    |                | •        |            |                 |         |        |         |
| Schoo  | l*                                              |                |          |            | •               |         |        |         |
| Appoi  | ntment Status*                                  | •              |          |            |                 |         |        |         |
| Head   | of School Approved*                             | •              |          |            |                 |         |        |         |
| UCD A  | Administrative Contact*                         |                |          | Check Name |                 |         |        |         |
| UCD A  | Academic Contact*                               |                |          | Check Name |                 |         |        |         |
|        |                                                 |                |          |            |                 |         |        |         |
| Save   |                                                 |                |          |            |                 |         |        |         |

#### **4. Nominate an Extern Examiner on InfoHub**

- Indicate if the Subject Level of the proposed Extern will be 'Undergraduate', 'Graduate Taught' or 'Both'.
- Confirm that the proposed Extern has been approved by your Head of School.
- Input the Academic Year Appointment Starts and the Appointment duration (Years).
- In **'UCD Administrative Contact**' include the first point of contact for the Extern Examiner in the School. This contact will receive the notification of the ACCE decision on the proposed nomination by email.
- Include the name of the UCD Academic contact for the Extern Examiner in the '**UCD Academic Contact field**'.

#### Extern Nomination/Appointment Form

| Examiner*                         | Michael Malone Clear                                                                                                    |                            |
|-----------------------------------|----------------------------------------------------------------------------------------------------|----------------------------|
| Appointment Type*                 | Y                                                                                                    |                            |
| School*                           | · · · · · · · · · · · · · · · · · · ·                                                                                                    |                            |
| Subject*                          |                                                                                                    |                            |
| Subject Area/Programme*           |                                                                                                    |                            |
|                                   |                                                                                                    |                            |
|                                   |                                                                                                    | //<br>4000 characters left |
| Appointment Status*               | The second second secon |                            |
| Subject Level of Extern*          | GT - Graduate Taught                                                                                                    |                            |
|                                   | UG - Undergraduate Tick the relevant category. Tick both categories if the nomination applies to both.                                                                                                    |                            |
| Head of School Approved*          | •                                                                                                    |                            |
| This is a reappointment*          | ×                                                                                                    |                            |
| Academic Year Appointment Starts* | · ·                                                                                                    |                            |
| Appointment Duration (Years)*     | ×                                                                                                    |                            |
|                                   | If this is a reappointment, please ensure you choose 1 from the drop-down.                                                                                                    |                            |
| UCD Administrative Contact*       | Check Name                                                                                                    |                            |
| UCD Academic Contact*             | Check Name                                                                                                    |                            |

#### **5. Submit an Extern Examiner nomination to the Academic Council Committee on Examinations (ACCE)**

At the bottom of the **`Nominate for New Appointment**' option, choose the **`Save'** option to submit the nomination.

- If any of the details need to be amended, click on the **'Edit Appointment'** option.
- It is also possible to change the status of the nomination by clicking on the 'Change Status' option.
- \* Note; nominations should not be amended once they are being considered by the ACCE.

|                             | If this is a reappointment, please ensure you choose | e 1 from the drop-down. |
|-----------------------------|------------------------------------------------------|-------------------------|
| UCD Administrative Contact* |                                                      | Check Name              |
| UCD Academic Contact*       |                                                      | Check Name              |
| <br>Save                    |                                                      |                         |
|                             |                                                      |                         |

#### **Support & Useful Links**

| UCD Academic Regulations                             | https://sisweb.ucd.ie/usis/!W HU MENU.P PUBLISH?p<br>tag=GD-DOCLAND&ID=123                                                            |
|------------------------------------------------------|----------------------------------------------------------------------------------------------------|
| Assessment webpages - Extern<br>Examiner information | http://www.ucd.ie/registry/staff/registryservices/asses<br>sment/researchdegrees/externexaminers/subjectexter<br>nsubjectsubjectarea/ |
| UCD Extern Examination Policy                        | https://sisweb.ucd.ie/usis/!W HU MENU.P PUBLISH?p<br>tag=GD-DOCLAND&ID=183                                                            |
| InfoHub login page                                   | https://sisweb.ucd.ie/usis/W HU MENU.InfoHubMenu                                                                                      |
| UCD Staff FAQs                                       | http://www.ucd.ie/registry/staff/registryservices/asses<br>sment/researchdegrees/externexaminers/subjectexter<br>nsubjectsubjectarea/ |
| Extern Examiner Infohub Request<br>Access form       | https://docs.google.com/forms/d/e/1FAIpQLSdhODXH<br>55ORvVESbZSkR0GyOEat5wIsmldzbsRdKeCbtxqFDA/v<br>iewform                           |

For support in relation to Extern Examiner processes, contact <a href="mailto:externexaminer@ucd.ie">externexaminer@ucd.ie</a>

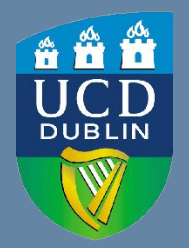

**UCD Registry** University College Dublin Belfield Dublin 4

W: <u>www.ucd.ie/registry</u> E: registry@ucd.ie